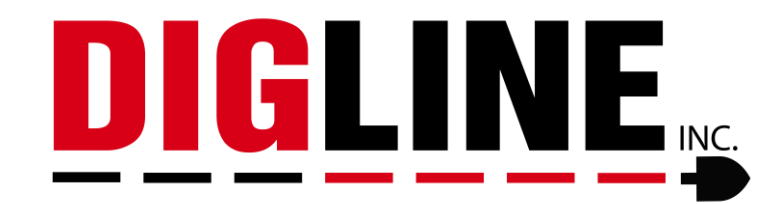

# Self Registration Process

1) The following is the login screen for Exactix. A first time user who does not have a login into Exactix will self-register by clicking on the Create An Account link. This process is used by Excavators, as well as Homeowners.

|                                     | exactix                                         |
|-------------------------------------|-------------------------------------------------|
|                                     | Username                                        |
| Searching for a ticket? Search here | Password                                        |
|                                     | No account? Create account Reset/Forgot passwer |
|                                     | Sign In ——————————————————————————————————      |
|                                     | coursettra 👰 🛛 🕞 Sign in with Google            |

2) Populate the following fields with the required information, before hitting the submit button and moving on.

| New User Registration                                                                             | Back to Login screen     |
|---------------------------------------------------------------------------------------------------|--------------------------|
| This is used to create a new user for an excavator or a hom                                       | eowner to enter a ticket |
| Please follow the steps to create a log<br>Sign up                                                | in.                      |
| You will get an email at the address provided for verificat<br>Email Address<br>gstig and address | tion.                    |
| Confirm Email Address<br><del>gstigsmeskens</del> 1@gmail.com                                     |                          |
| Username<br>JaneDoe                                                                               |                          |
| First Name<br>Jane                                                                                |                          |
| Last Name<br>Doe                                                                                  |                          |
| Password requirements:<br>• Must be at least 6 characters                                         |                          |
| Password                                                                                          | Ø                        |
| Confirm Password                                                                                  | Ø                        |
| Submit                                                                                            |                          |
| Already have a login? <u>cl</u>                                                                   | i <u>ck here</u>         |

\*Training Resources Courtesy of 4IQ Solutions\*

After clicking on the submit link the following screen will appear. A message will be sent to the provided email, containing the Exactix Verification Code. This code must be input into the Code field. After inputting the code, click on the Confirm link.

| New User Registration B<br>This is used to create a new user for an excavator or a homeou | a <mark>ck to Login screen</mark><br>vner to enter a ticket. |
|-------------------------------------------------------------------------------------------|--------------------------------------------------------------|
| Please follow the steps to create a login.<br>Confirm Login                               |                                                              |
| An email has been sent to g***@g***.com.<br>Please check that email for the code.         |                                                              |
| Username<br>JaneDoe                                                                       |                                                              |
| Code<br>970034                                                                            |                                                              |
| Confirm                                                                                   |                                                              |
| Resend Code Return to L                                                                   | <u>ogin</u>                                                  |

## Example of Email:

| Exactix verification code Inbox x                                                                                                    |
|----------------------------------------------------------------------------------------------------|
| 4iQ Identity <mail@4iqidentity.com></mail@4iqidentity.com>                                                                               |
| Jane Doe,                                                                                                    |
| You recently requested access to an Exactix One Call system. To verify your account, please enter the following code in to the web site. |
| Your code is: 970034                                                                                                    |
| This code is only valid for 24 hours.                                                                                                    |
| If you did not request access to an Exactix One Call system, please ignore this email or contact the One Call if you have questions.     |
| Please do not reply to this email; this address is not monitored.                                                                        |
| Thanks,<br>Exactix                                                                                                    |

After entering the Code and clicking on Submit, the following screen will appear and will display your First and Last name, along with your email address. You will now be required to enter a phone number. After entering your phone number, click on the Next link.

| Iew User Registration         Back to Login screen           his is used to create a new user for an excavator or a homeowner to enter a ticket.                                    |  |
|----------------------------------------------------------------------------------------------------|--|
| 1 Your information                                                                                                    |  |
| We need some information about you. This will be used to populate required information about you on the ticket. Please verify/fill out all the fields below<br>First Name *<br>JANE |  |
| Last Name *<br>DOE                                                                                                    |  |
| Email Address *<br>Geteenne #1910-1@GMAIL.COM                                                                                                    |  |
| Phone number * (111) 999-7777 x                                                                                                    |  |
| Next                                                                                                    |  |
| 2 Account type:                                                                                                    |  |

3) The next screen allows you to select the type of account you want to set up. The Homeowner account type is reserved for any excavator who is performing excavation on personal residential property, and not working on behalf of any entity (HOA, Contractor work, etc.)

| <b>New User Registration</b><br>This is used to create a new user for an excavator or a hom | Back to Login screen<br>eowner to enter a ticket. |
|---------------------------------------------------------------------------------------------|---------------------------------------------------|
| Your information                                                                            |                                                   |
| 2 Account type:                                                                             |                                                   |
| Please select an account type:                                                              |                                                   |
| Excavator                                                                                   | Homeowner                                         |
| Back                                                                                        |                                                   |

4) After completing these steps, you can move on to the final part of the set-up. The process will vary slightly depending on if you are a <u>new contractor</u>, <u>existing contractor</u>, or <u>homeowner</u>. Continue scrolling or click the role that applies to you for more detailed instruction.

### **Registering As A New User for An Existing Contractor**

After you select the Excavator option, the following screen will appear.

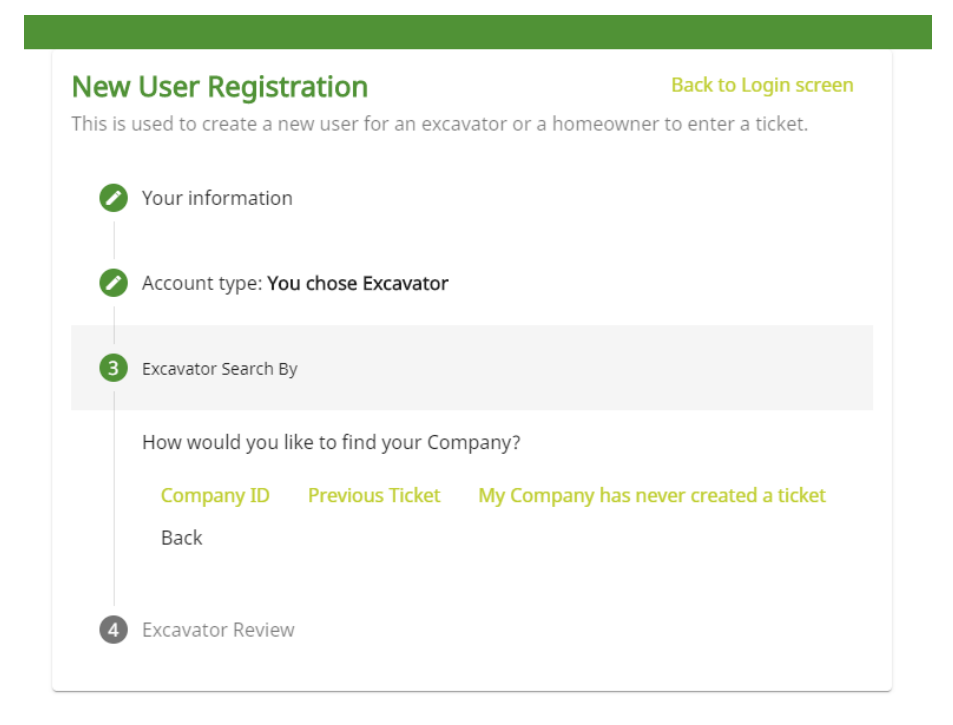

1) In this example the Company ID is going to be used and is entered into the Company ID field. You can also input a previous ticket number that was submitted by you for your company.

**Note:** Any ID numbers or tickets created previous to 11/3/22 may not be available in the new system. If you are not able to pull up your company via ticket number, contact Digline to learn your new ID number or have us create one.

| New User Registration         Back to Login screen           This is used to create a new user for an excavator or a homeowner to enter a ticket. |  |
|----------------------------------------------------------------------------------------------------|--|
| Your information                                                                                                    |  |
| Account type: You chose Excavator                                                                                                    |  |
| Excavator Search By                                                                                                    |  |
| 4 Find by Company ID                                                                                                    |  |
| Company ID *                                                                                                    |  |
| Find company                                                                                                    |  |
| Back Next                                                                                                    |  |
| 5 Excavator Review                                                                                                    |  |

2) If the Company ID you input is found, then the New User Registration screen will be populated with the name of the excavator company associated with the Company ID. If the name of the correct company is being displayed, then you will click on the Next link.

| <b>New</b><br>This is | User Registration<br>used to create a new user for an excavator or a homeowner | Back to Login screen<br>to enter a ticket. |
|-----------------------|--------------------------------------------------------------------------------|--------------------------------------------|
| 0                     | Your information                                                               |                                            |
| 0                     | Account type: You chose Excavator                                              |                                            |
| 0                     | Excavator Search By                                                            |                                            |
| 4                     | Find by Company ID                                                             |                                            |
|                       | Company ID *                                                                   |                                            |
|                       | Find company                                                                   |                                            |
|                       | The search returned the company:                                               |                                            |
|                       | DIG SAFE SYSTEM, INC                                                           |                                            |
|                       | If this is correct then continue with the this wizard.                         |                                            |
|                       | Back Next                                                                      |                                            |
| 5                     | Excavator Review                                                               |                                            |

3) The following screen will display all information associated with you and your company. Once you verify this information is correct, then you will click on the Submit link and a Terms & Conditions disclaimer will appear. Please review the disclaimer and then click on Accept to be logged into Exactix.

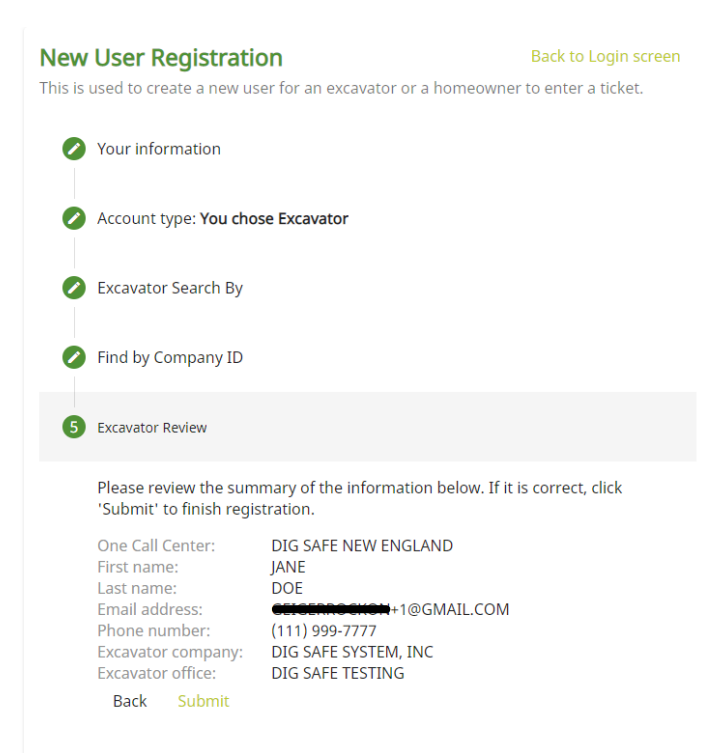

**Note:** If you click on Decline, you will not be registered as an Exactix user. Clicking on Accept will log you into Exactix.

| The Exactly service is provided as<br>full responsibility for your use of t<br>may not be received or understoo<br>The Exactix service only notifies D<br>notify non-member utilities of the | is without any warranues and big sa<br>e service and the accuracy and comp<br>l by member utilities. Dig Safe does r<br>g Safe member utilities of proposed e<br>e activities. | leteness of the inform<br>not verify the accuracy<br>xcavation in the area | of their underground facili | ormation that is improper<br>y you, member utilities or<br>ies based on information | they comme using Exactly you<br>yentered or improperly transm<br>other third parties.<br>they've provided. Dig Safe doe: |
|----------------------------------------------------------------------------------------------------|----------------------------------------------------------------------------------------------------|----------------------------------------------------------------------------|-----------------------------|-------------------------------------------------------------------------------------|----------------------------------------------------------------------------------------------------|
|                                                                                                    | (                                                                                                    | O Decline                                                                  | ✓ <u>A</u> ccept            |                                                                                     |                                                                                                    |

| 🛛 = 🏠 DigSa |                        | JANE DOE | 0 3 | • <u> </u> | ग |
|-------------|------------------------|----------|-----|------------|---|
| යි Home     | Home                   |          |     |            |   |
| Tickets     | Welcome to Exactix!    |          |     |            |   |
|             | Go to Ticket Dashboard |          |     |            | _ |
|             |                        |          |     |            | _ |
|             | Announcements          |          |     |            | _ |
|             |                        |          |     |            |   |

### **Registering As A New User for a New Excavator**

1) If your company has "never" submitted a locate request (previous to September 1<sup>st</sup> of 2022), then you will click on the My Company Has Never Created A Ticket link.

| New User Registration                          | Back to Login screen                   |
|------------------------------------------------|----------------------------------------|
| This is used to create a new user for an excav | ator or a homeowner to enter a ticket. |
| Your information                               |                                        |
| Account type: You chose Excavator              |                                        |
| 3 Excavator Search By                          |                                        |
| How would you like to find your Com            | pany?                                  |
| Company ID Previous Ticket<br>Back             | My Company has never created a ticket  |
| 4 Excavator Review                             |                                        |

2) The following screen will appear, and you must input the required information. Please note you must define the type of company you represent. In this case, we are selecting Contractor.

| New User Registration<br>This is used to create a new user for an excavator or a ho | Back to Login screen |
|-------------------------------------------------------------------------------------|----------------------|
| Your information                                                                    |                      |
| Account type: You chose Excavator                                                   |                      |
| Excavator Search By                                                                 |                      |
| 4 New Company                                                                       |                      |
| Please enter your company name and an addres                                        | S                    |
| Company Name *<br>DOE EXCAVATING                                                    |                      |
| Are you a Contractor or a Member of the One Ca                                      | III? CONTRACTOR      |
| Address1 *                                                                          | MEMBER               |
|                                                                                     | MUNICIPALITY         |
| Address2                                                                            |                      |
| City * State *                                                                      | Zip *                |
| Back Next                                                                           |                      |
| 5 Excavator Review                                                                  |                      |

3) After populating the required fields, you will click on the Next link.

| New       | User Registration                |                          | Back to Login screen      |
|-----------|----------------------------------|--------------------------|---------------------------|
| This is u | used to create a new user fo     | r an excavator or a home | owner to enter a ticket.  |
| 0         | Your information                 |                          |                           |
| 0         | Account type: You chose Ex       | cavator                  |                           |
| 0         | Excavator Search By              |                          |                           |
| 4         | New Company                      |                          |                           |
|           | Please enter your company        | name and an address      |                           |
|           | Company Name *<br>DOE EXCAVATING |                          |                           |
|           | Are you a Contractor or a N      | lember of the One Call?  | Company Type * CONTRACTOR |
|           | Address1 *<br>PO BOX 400         |                          |                           |
|           | Address2                         |                          |                           |
|           | City *<br>WOBURN                 | State *<br>MA            | Zip *<br>55555            |
|           | Back <mark>Next</mark>           |                          |                           |
| 5         | Excavator Review                 |                          |                           |

4) The following screen will display all information associated with the new user. Once they verify this information is correct, then they will click on the Submit link and a Terms & Conditions disclaimer will appear. Please review the disclaimer and then click on Accept to be logged into Exactix.

| New U<br>This is use            | <b>Jser Re</b><br>ed to crea                                                                 | <b>gistratio</b><br>te a new use                | <b>n</b><br>r for an excavator or a homeowner                                                                                           | Back to Login screen<br>to enter a ticket. |
|---------------------------------|----------------------------------------------------------------------------------------------|-------------------------------------------------|----------------------------------------------------------------------------------------------------|--------------------------------------------|
| Ø Yo                            | our inforn                                                                                   | nation                                          |                                                                                                    |                                            |
| A                               | ccount ty                                                                                    | pe: <b>You chos</b> e                           | e Excavator                                                                                                    |                                            |
| <b>Ø</b> E                      | xcavator S                                                                                   | Search By                                       |                                                                                                    |                                            |
| Ø N                             | lew Comp                                                                                     | any                                             |                                                                                                    |                                            |
| <b>5</b> Đ                      | xcavator Re                                                                                  | eview                                           |                                                                                                    |                                            |
| PI<br>'S                        | lease revi<br>Submit' to                                                                     | ew the summ<br>fini <mark>sh r</mark> egist     | nary of the information below. If it is<br>ration.                                                                                      | s correct, click                           |
| O<br>Fi<br>La<br>Fi<br>Ex<br>Ex | one Call Ce<br>irst name:<br>ast name:<br>mail addro<br>hone num<br>xcavator o<br>xcavator a | enter:<br>ess:<br>hber:<br>company:<br>address: | DIG SAFE NEW ENGLAND<br>SAME<br>DOE<br>EXTEENES SHEW: 2@GMAIL.COM<br>(222) 333-4444<br>DOE EXCAVATING<br>PO BOX 400<br>WOBURN, MA 55555 |                                            |
|                                 | Back                                                                                         | Submit                                          |                                                                                                    |                                            |

**Note:** If you click on Decline, you will not be registered as an Exactix user. Clicking on Accept will log you into Exactix.

| _                                               | Excavator Search By                                                                                                    |
|-------------------------------------------------|----------------------------------------------------------------------------------------------------|
| Terms & C                                       | onditions                                                                                                    |
| The Ex<br>full res<br>may n<br>The Ex<br>notify | actix service is provided "as is" without any warranties and Dig Safe waives all liability relating to your use of the service. By inputting your ticket online using Exactix you assume<br>iponsibility for your use of the service and the accuracy and completeness of the information you've provided. Information that is improperly entered or improperly transmitted<br>ot be received or understood by member utilities. Dig Safe does not verify the accuracy of information provided by you, member utilities or other third parties.<br>actix service only notifies Dig Safe member utilities of proposed excavation in the area of their underground facilities based on information they've provided. Dig Safe does not<br>non-member utilities of these activities. |
|                                                 | O Decline     ✓ Accept       Last Hallle.     DOC       Empil address:     GEIGEBROCKON+2@GMAIL.COM                                                                                                    |
|                                                 | Email address. GEIGERROCKON+2@GMAIL.COM                                                                                                    |
| = 🐞 DigS                                        | SAME DOE :: 1 A r                                                                                                    |
| යි Home                                         | Home                                                                                                    |
|                                                 | Welcome to Exactix!<br>Go to Ticket Dashboard                                                                                                    |
|                                                 | Announcements                                                                                                    |

#### **Registering as a Homeowner**

1) If you are a homeowner who has not submitted a locate request through the new system, then you will click on the Homeowner link.

| New User RegistrationBack to Login screenThis is used to create a new user for an excavator or a homeowner to enter a ticket. |           |
|----------------------------------------------------------------------------------------------------|-----------|
| Vour information                                                                                                    |           |
| 2 Account type:                                                                                                    |           |
| Please select an account type:                                                                                                |           |
| Excavator<br>Back                                                                                                    | Homeowner |

2) You will then input your address, and then click on the Next link.

| <b>New</b><br>This is u | User Registration<br>used to create a new user f      | or an excavator or a homeov | Back to Login screen<br>vner to enter a ticket. |
|-------------------------|-------------------------------------------------------|-----------------------------|-------------------------------------------------|
| 0                       | Your information                                      |                             |                                                 |
| 0                       | Account type: You chose H                             | lomeowner                   |                                                 |
| 3                       | Address                                               |                             |                                                 |
|                         | Please provide your home<br>Address1 *<br>PO BOX 1000 | address                     |                                                 |
|                         | City *<br>WOBURN<br>Back Next                         | State *<br>MA               | Zip *<br>55555                                  |
| 4                       | Previous Ticket?                                      |                             |                                                 |
| 5                       | Homeowner Review                                      |                             |                                                 |

3) If you had called in a previous locate to the One Call Center, you can input the ticket number, or the phone number associated with you. If you do not have a previous ticket, then you would click on the Next link.

| New User Registration<br>This is used to create a new user for an excavator                | Back to Login screen<br>or a homeowner to enter a ticket.               |
|--------------------------------------------------------------------------------------------|-------------------------------------------------------------------------|
| Your information                                                                           |                                                                         |
| Account type: You chose Homeowner                                                          |                                                                         |
| Address                                                                                    |                                                                         |
| 4 Previous Ticket?                                                                         |                                                                         |
| If you can, please provide us with a previo<br>number on that ticket to help us try to giv | us ticket number and the phone<br>e you access to your previous tickets |
| Ticket Number                                                                              | Phone number *                                                          |
| Back Next                                                                                  |                                                                         |
| 6 Homeowner Review                                                                         |                                                                         |

4) The following screen will display all information associated with you. Once you verify this information is correct, then you will click on the Submit link and a Terms & Conditions disclaimer will appear. Please review the disclaimer and then click on Accept to be logged into Exactix.

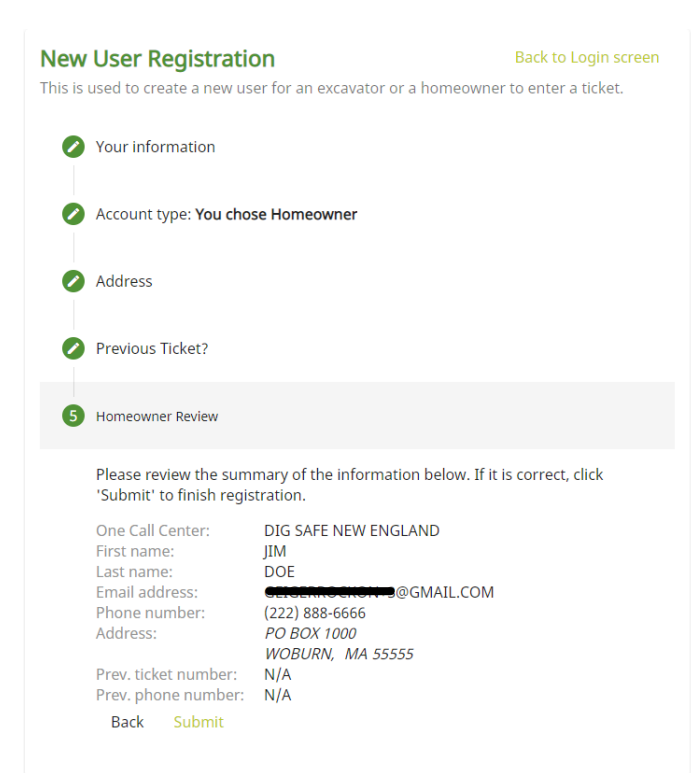

**Note:** If you click on Decline, you will not be registered as an Exactix user. Clicking on Accept will log you into Exactix.

| The Exactix service is provided "as is" without any warranties and Dig Safe waives all liability relating to your use of the service. By inputting your ticket online using Exactix you assume full responsibility for your use of the service and the accuracy and completeness of the information you've provided. Information that is improperly entered or improperly transmitted may not be received or understood by member utilities. Dig Safe does not verify the accuracy of information provided by you, member utilities or other third parties. The Exactix service only notifies Dig Safe member utilities of proposed excavation in the area of their underground facilities based on information they've provided. Dig Safe does not notify non-member utilities of these activities.                                                                                                    | Terms & C                                            | onditions                                                                                                    |
|----------------------------------------------------------------------------------------------------|------------------------------------------------------|----------------------------------------------------------------------------------------------------|
| Cost radius.      Cost radius.      Cost ra | The Exa<br>full res<br>may no<br>The Exa<br>notify r | actix service is provided "as is" without any warranties and Dig Safe waives all liability relating to your use of the service. By inputting your ticket online using Exactix you assume<br>ponsibility for your use of the service and the accuracy and completeness of the information you've provided. Information that is improperly entered or improperly transmitted<br>it be received or understood by member utilities. Dig Safe does not verify the accuracy of information provided by you, member utilities or other third parties.<br>actix service only notifies Dig Safe member utilities of proposed excavation in the area of their underground facilities based on information they've provided. Dig Safe does not<br>non-member utilities of these activities. |
| Image: Second second second             |                                                      | S Decline                                                                                                    |
| DigSafe         JIM DOE         IM DOE         IM DO                                                                                                    |                                                      |                                                                                                    |
| Home     Home       Tickets     Welcome to Exactix!<br>Go to Ticket Dashboard                                                                                                    |                                                      | JIM DOE :: 1 A                                                                                                    |
| Trickets Welcome to Exactix!<br>Go to Tricket Dashboard                                                                                                    | Home                                                 | Home                                                                                                    |
| Go to Ticket Dashboard                                                                                                    |                                                      | Welcome to Exactive                                                                                                    |
|                                                                                                    |                                                      | Go to Ticket Dashboard                                                                                                    |

Announcements